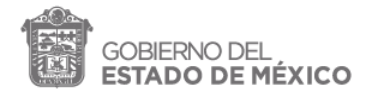

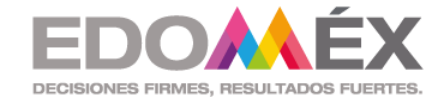

# Reforzamiento PLANEA

SECRETARÍA DE EDUCACIÓN SUBSECRETARÍA DE EDUCACIÓN MEDIA SUPERIOR

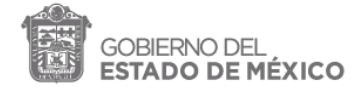

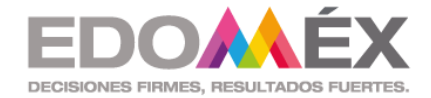

Estimado(a) Profresor(a):

La Secretaría de Educación, a través de la Subsecretaría de Educación Media Superior, como parte de las acciones encaminadas al reforzamiento los aprendizajes clave establecidos de en el currículo, en los campos de formación: lenguaje y comunicación y matemáticas; y como apoyo en este periodo de educación en casa, pone a su disposición la siguiente actividad que deberán de requerir a sus alumnos.

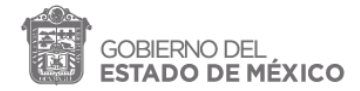

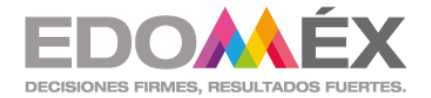

#### ACTIVIDAD: REFORZAMIENTO PLANEA

- 1. Cada profesor(a) deberá de ingresar a su cuenta de correo, en la cual recibe información por parte de su supervisor(a) escolar.
- 2. Una vez en el correo se tendrá que identificar aquel que corresponde a la actividad de "Reforzamiento PLANEA"

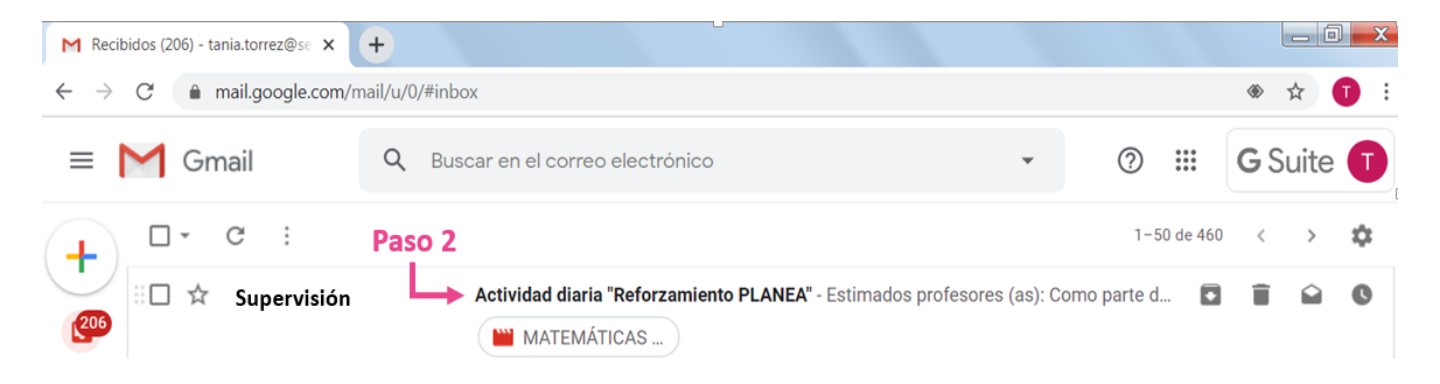

3. Entrando al correo correspondiente, en la parte inferior se encontrarán los video que habrán de descargarse.

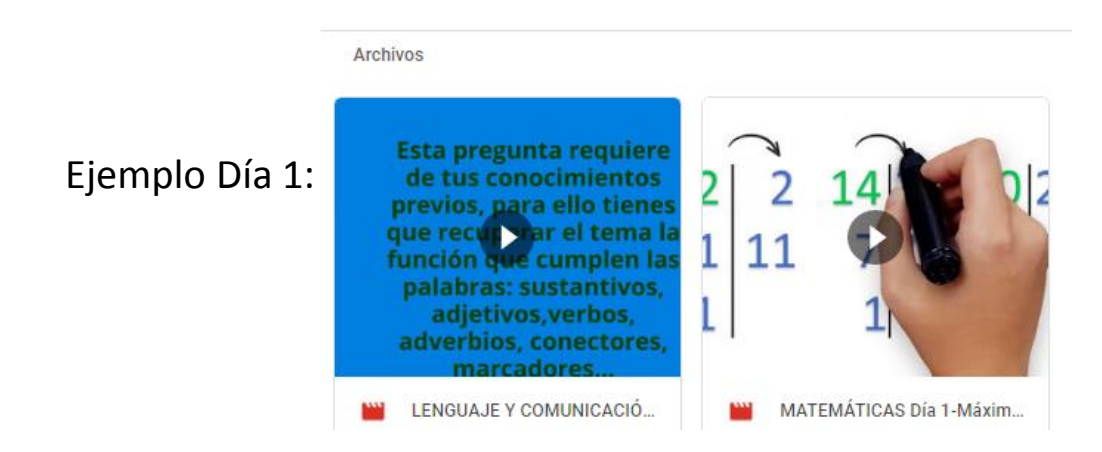

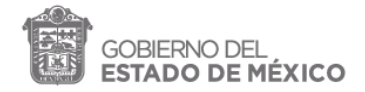

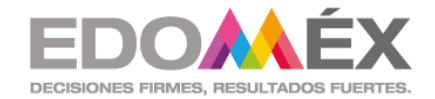

4. Los profesores, descargarán los videos para compartirlos con sus alumnos (dependiendo del campo que les corresponda).

Para descargar:

- a) Dar clic derecho en el mouse.
- b) Una vez desplegadas las opciones, dar clic en Descargar.

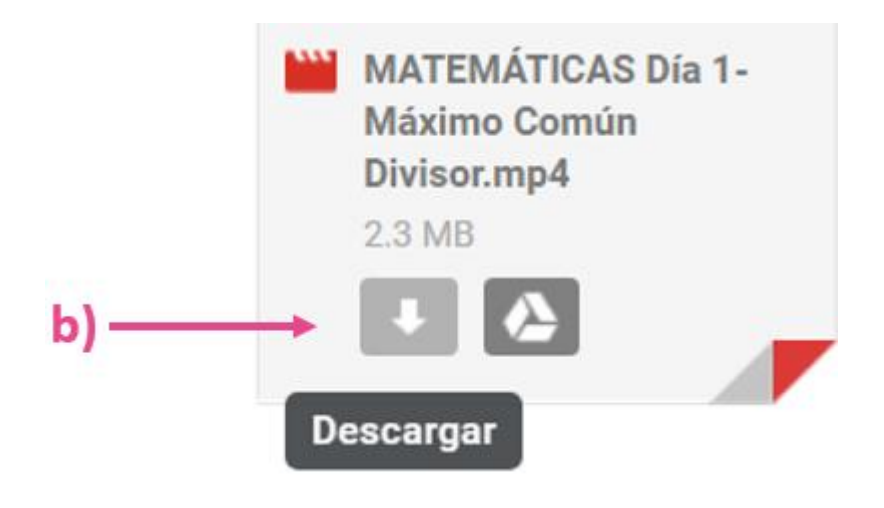

 Se estarán enviando dos videos diarios, uno del campo disciplinar de matemáticas y otro del campo disciplinar de lenguaje y comunicación; por lo que se tendrán que descargar y enviar los videos cada día a los alumnos.

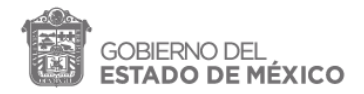

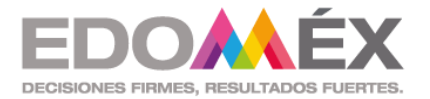

 Los docentes, al compartir los videos a los alumnos les tienen que mencionar que el día viernes 3 de abril, les enviarán un link para acceder a una evaluación que deberán contestar, con la finalidad de revisar la obtención de los aprendizajes.

Es importante recalcar a los alumnos que este esfuerzo les permitirá desarrollar los conocimientos, competencias y habilidades que les acompañarán toda la vida.

Para compartir esta información con los alumnos, se puede hacer uso de las aplicaciones de Google que la SEMS pone a su disposición utilizando su correo institucional con dominio @semsgem.mx, como:

- Google Meet
- Google Calendar
- Google Keep
- Google Classroom
- Google Hangouts
- Google Chat

Q hacer uso de WhatsApp o Facebook.

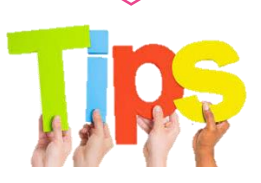

6. El día 3 de abril, además de los videos, los supervisores(as) escolares, enviarán a los docentes la liga correspondiente a la evaluación mencionada.

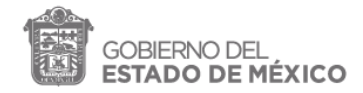

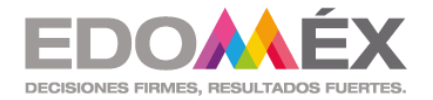

#### COMO UTILIZAR WHATSAPP PARA ESTA ACTIVIDAD

Profesor(a):

1. Creará un grupo de WhtasApp con todos los alumnos de su(s) clase(s)

\*Para conocer como crear el grupo, consulta el <u>ANEXO 1</u> o vaya al final de este documento.

 Una vez descargados los videos que requiera según su campo disciplinar, matemáticas o lenguaje y comunicación, los compartirá al grupo de WhatsApp.

Para subir un video:

- a) Entrar al chat del grupo.
- b) Dar clic en el ícono de clip.
- c) Seleccionar galería y elegir el video que deseas compartir en el grupo.

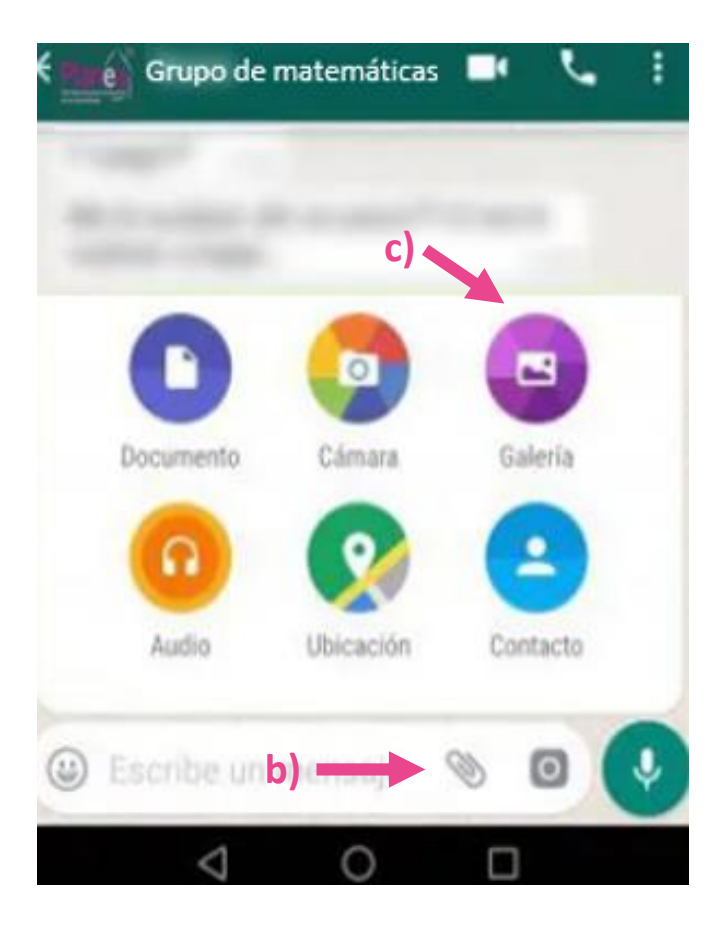

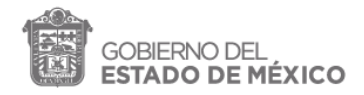

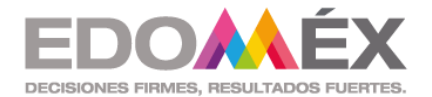

3. Una vez subidos los videos, se deberá de mencionar a los alumnos que tienen que verlos con mucha atención ya que el 3 de abril del presente, se les hará llegar un link que los llevará a una evaluación que deberán contestar, con la finalidad de revisar la obtención de los aprendizajes.

Para aquellos alumnos que no cuenten con una laptop, computadora o bien, no tengan internet en casa, pueden indicarles que el cuestionario se hará llegar al grupo también en Word (cada docente lo tendrá que elaborar), para que lo descarguen o copien a mano y, una vez contestado, le tomen una foto y lo envíen al grupo de WhatsApp.

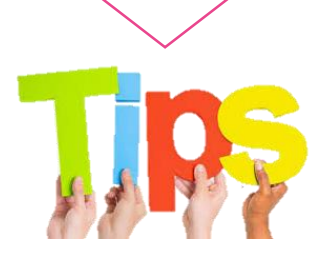

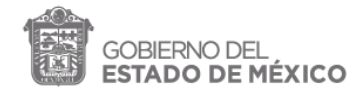

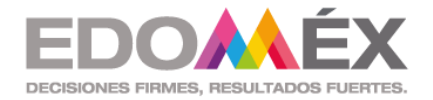

#### COMO UTILIZAR FACEBOOK PARA ESTA ACTIVIDAD

Profesor(a):

1. Creará un grupo de Facebook con todos los alumnos de su(s) clase(s)

\*Para conocer como crear el grupo, consulta el <u>ANEXO 2</u> o vaya al final de este documento.

2. Una vez descargados los videos que requiera según su campo disciplinar, matemáticas o lenguaje y comunicación, los compartirá al grupo de Facebook.

Para subir un video:

- a) En la sección de noticias, haz clic en **grupos** en el menú de la izquierda y elige el grupo.
- b) Haz clic en **agregar foto/video** en la parte superior del grupo y elige el video..
- c) Cuando estés listo para compartir el contenido, haz clic en **publicar**.

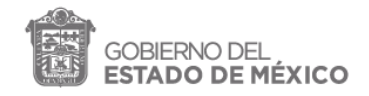

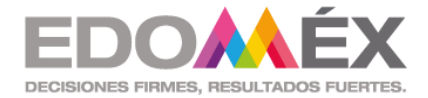

#### Para subir un video:

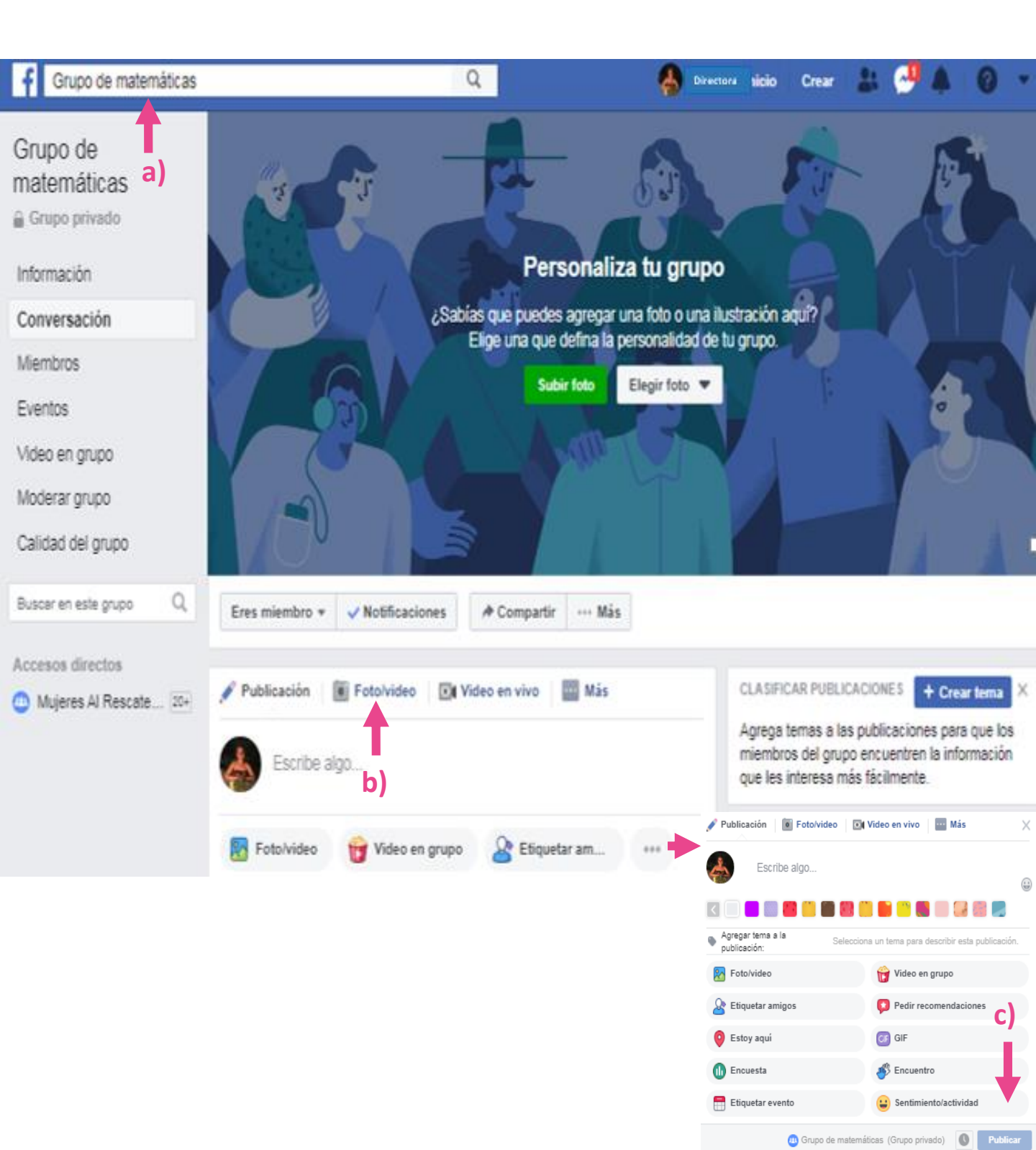

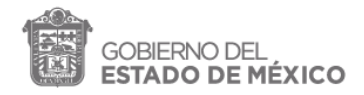

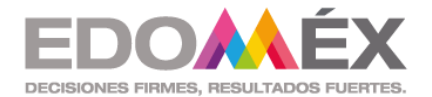

3. Una vez subidos los videos, se deberá de mencionar a los alumnos que tienen que verlos con mucha atención ya que el 3 de abril del presente, se les hará llegar un link que los llevará a una evaluación que deberán contestar, con la finalidad de revisar la obtención de los aprendizajes.

Para aquellos alumnos que no cuenten con una laptop, computadora o bien, no tengan internet en casa, pueden indicarles que el cuestionario se hará llegar al grupo también en Word (cada docente lo tendrá que elaborar), para que lo descarguen o copien a mano y, una vez contestado, le tomen una foto y lo envíen al grupo de Facebook.

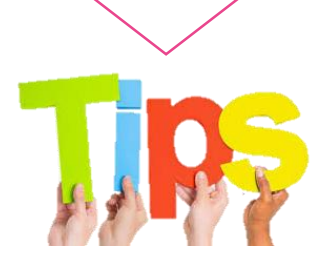

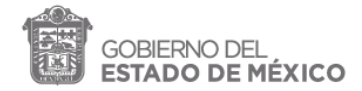

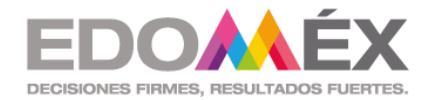

### **ANEXO 1**

#### CREAR GRUPOS DE APRENDIZAJE Y ESTUDIO EN WHATSAPP

Para un video con el paso a paso, ve al link: <u>https://youtu.be/v3CsgR7nKQY</u>

#### Para crear un grupo:

- 1. Abre WhatsApp y ve a la pestaña de **Chats.**
- 2. Toca Más opciones > Nuevo grupo.

- 3. Busca y selecciona los contactos que quieras añadir al grupo. Después, toca la flecha verde.
- Escribe el asunto del grupo. Este será el nombre del grupo y será visible para todos los participantes.

°Puedes tocar el ícono de Cámara para añadir un ícono del grupo.

5. Toca el botón verde cuando hayas terminado.

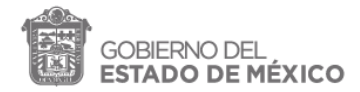

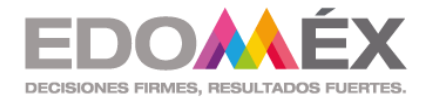

# Para invitar participantes mediante enlace (solo puedes si administras el grupo).

- Ve al chat del grupo de WhatsApp y toca el asunto del grupo.
  \*También puedes mantener presionado el grupo desde la pestaña de Chats. Luego, da clic en Más opciones >Info. del grupo.
- 2. Toca Enlace de invitación del grupo.
- 3. Elige entre Enviar enlace por WhtsApp, Copiar enlace o Compartir enlace a través de otra aplicación.

°También puedes compartir mediante código QR. Para hacerlo,

toca Más opciones > Imprimir código QR del grupo.

°Si lo envías a través de WhatsApp, busca o selecciona los

contactos y luego da Enviar 🗲

#### Importante:

>Los administradores pueden anular el enlace en cualquier momento para cancelar su validez y generar un nuevo enlace.

Cualquier usuario de WhatsApp puede unirse a un grupo si tiene acceso al enlace de invitación.

➢Si una persona reenvía el enlace a otras personas, podrán unirse al grupo sin que previamente se solicite permiso al administrador.

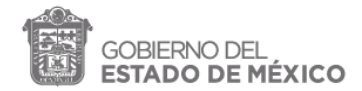

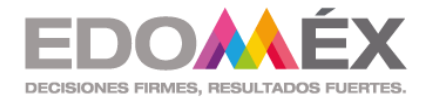

## ANEXO 2

#### CREAR GRUPOS DE APRENDIZAJE Y ESTUDIO EN FACEBOOK

#### Para crear un grupo:

- Ve a la página <u>https://www.facebook.com/</u> o ingresa a través de la aplicación.
- 2. Ingresa a tu cuenta.
- 3. Haz clic en **Crear** en la parte superior derecha de Facebook y selecciona **Grupo**.
- ✓ Escribe el nombre del grupo.
  - Agrega a los miembros (Se invita a las personas agregando su correo electrónico, la persona aparecerá como invitada hasta que acepte la invitación para pertenecer al grupo).
  - Otra opción es pedirle a los(as) alumnos(as), que busquen el grupo y den clic en **Unirte al grupo**, y así llegará la notificación para aceptarlos.
- ✓ Elige la configuración de privacidad, haciendo clic en el ícono de candado. El tipo de privacidad indica quiénes tienen acceso al grupo.
  - Tipos de privacidad:
    - Grupo público: cualquiera puede ver las publicaciones registradas en el grupo.
    - Grupo cerrado: solamente las personas previamente registradas por el administrador, tendrán acceso a las publicaciones del grupo.
    - Grupo secreto: el grupo no es visible, no se pueden ver sus miembros ni se pueden ver las publicaciones, excepto si estás registrado como miembro.

✓ Haz clic en Crear.

• Después de crear el grupo, puedes subir una foto de portada y agregar una descripción para personalizarlo.